### TO: EPSON 愛用者

FROM: EPSON 客服中心

主題敘述:Epson Expression Home XP-202 第一次設定印表機 Wi-Fi 與電腦連線

### 步驟1、放入光碟執行驅動安裝,勾選「我同意授權協議的內容」,點選下一步。

| C XP-202 203 206 Series |                                                                                            |
|-------------------------|--------------------------------------------------------------------------------------------|
| Install Navi            | 請仔細閱讀授權協議。                                                                                 |
| E                       | SEIKO EPSON CORPORATION<br>軟體授權協議書                                                         |
| ◆ 授權協議                  | ■■■■■■■■■■■■■■■■■■■■■■■■■■■■■■■■■■■■■■                                                     |
| 条統檢查                    | 您必須先同意此協議書中所列之名要項,才能安裝並使用此軟體及/或資料,包括所附的書<br>面說明("軟體")。只要您安裝或使用此軟體,就表示您同意此協議書中所列之名項內容,因     |
| 軟體選擇                    | 此在安裝或使用此軟體之前,請您務必詳讀此協議書。若您對於以下的內容不表贊同,您將<br>無法安裝或使用本軟體。                                    |
| 安裝                      |                                                                                            |
| 連線                      | 1. 授權 愛普生及其供應商給予您個人的、免費的、通用的權限,以透過網路或直接安裝的<br>方式來使用本軟體於任何電腦。本軟體可供其他連接至您的電腦的使用者一同來使用,但必     |
| 安裝                      | 須遵守以下注意事項:(a) 確保所有的使用者遵守協議中各項內容(b) 使用此軟體必須是在該<br>電腦與原電腦連接或形成區域網路的狀態下執行(c) 使用者若違反此協議書中任何一項規 |
| 完成                      | 定,而導致愛普生及其供應商遭受到任何成本、費用、債務或其他的損失,則必須予以賠<br>償。若您需要備份或是有檔案的用途,您可複製本軟體,但必須完整地將此版權協議書括至        |
| FDR                     | 其中。在此處,"軟體"應包括軟體組成要素、媒體、複製資料、以及任何經由愛普生及其供<br>應商授權的升級、修改、新增及更新版本。愛普生及其供應商保留所有此處無授與的權利。      |
|                         | 2. 其他權利與限制 您必須同意不可修改、改造或翻譯本軟體,亦不可有改變軟體設計、編                                                 |
|                         | 纂、拆解乙勤機,更不可嘗試找出軟體的原始碼。任何分子、相貨本軟體乙情爭都是不被允<br>許的。然而,您可將軟體自您手中轉移給他人或合法單位,但您必須連同此份協議書、所有       |
|                         | 的複製資料、更新以及之前的版本一起轉移過去,以確保自己不留下任何資料,包括電腦中 🝷                                                 |
|                         | ☑ 我同意授權協議的內容。                                                                              |
|                         | 取消 下一步                                                                                     |
|                         |                                                                                            |

# 步驟2、選擇要安裝的軟體後,按「安裝」。

| C XP-202 203 206 Series                    |                                                                                                  |                         |
|--------------------------------------------|--------------------------------------------------------------------------------------------------|-------------------------|
| Install Navi<br>Ver.5                      | 選擇要安裝的軟體。<br>☑ Epson驅動程式及工具程式<br>☑ Epson網路工具程式                                                   | 需要的硬碟空間 <b>:</b> 691 MB |
| <ul> <li>✓ 授權協議</li> <li>✓ 糸統檢查</li> </ul> | <ul> <li>✓ Epson Event Manager</li> <li>□ ✓ Epson線上進階使用說明</li> <li>☑ 將線上進階使用說明連結新增至点面</li> </ul> |                         |
| ◆ 軟體選擇                                     | <ul> <li>✓相戶列印軟體</li> <li>□ ✓ OCR Software</li> <li>☑ ABBYY FineReader Sprint</li> </ul>         |                         |
| 安裝                                         |                                                                                                  |                         |
| 連線                                         |                                                                                                  |                         |
| 完成                                         |                                                                                                  |                         |
| PAR                                        | <ul> <li>☑ 使用最新版</li> <li>視網路環境而定,下載可能需要一些時間。</li> </ul>                                         |                         |
|                                            | <b>建</b> 取的軟體項目將先後依序安裝。                                                                          |                         |
|                                            | 取消                                                                                               | 上一步 安裝                  |

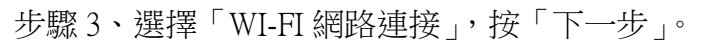

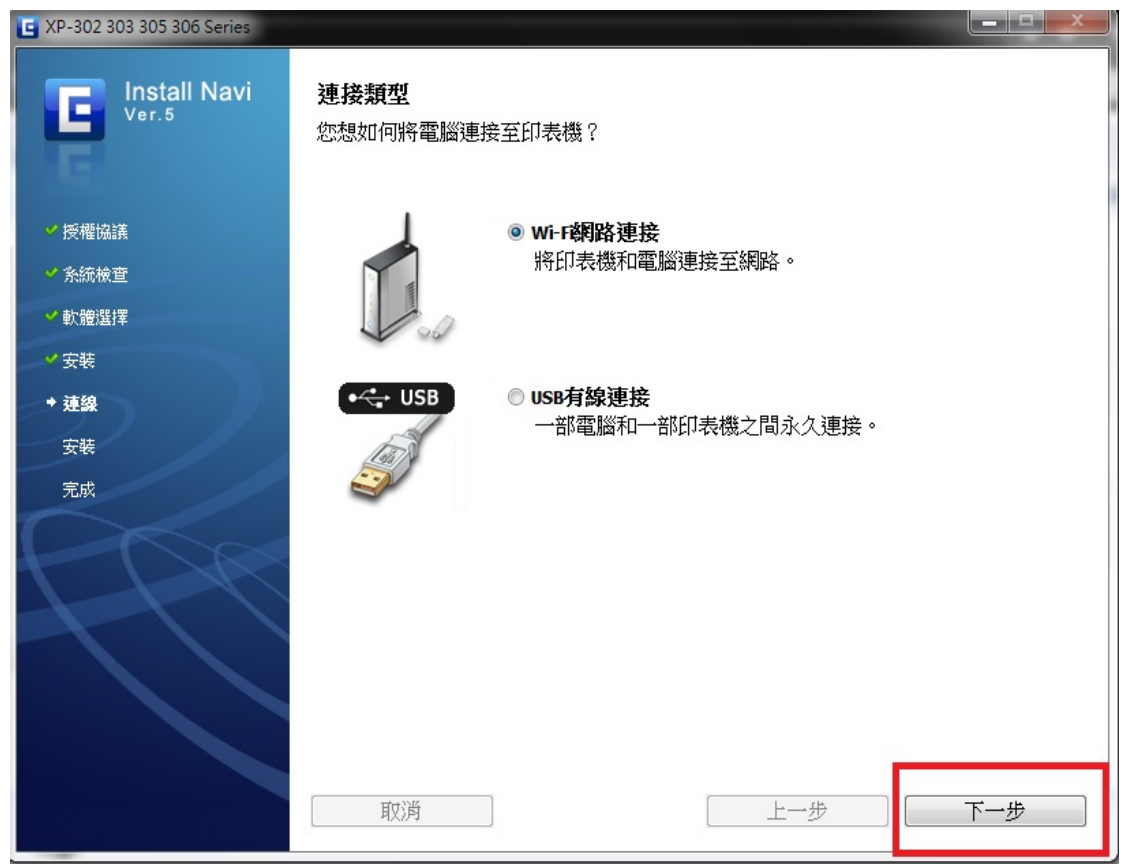

步驟4、首次設定畫面,選擇「是,首次設定」,按「下一步」。

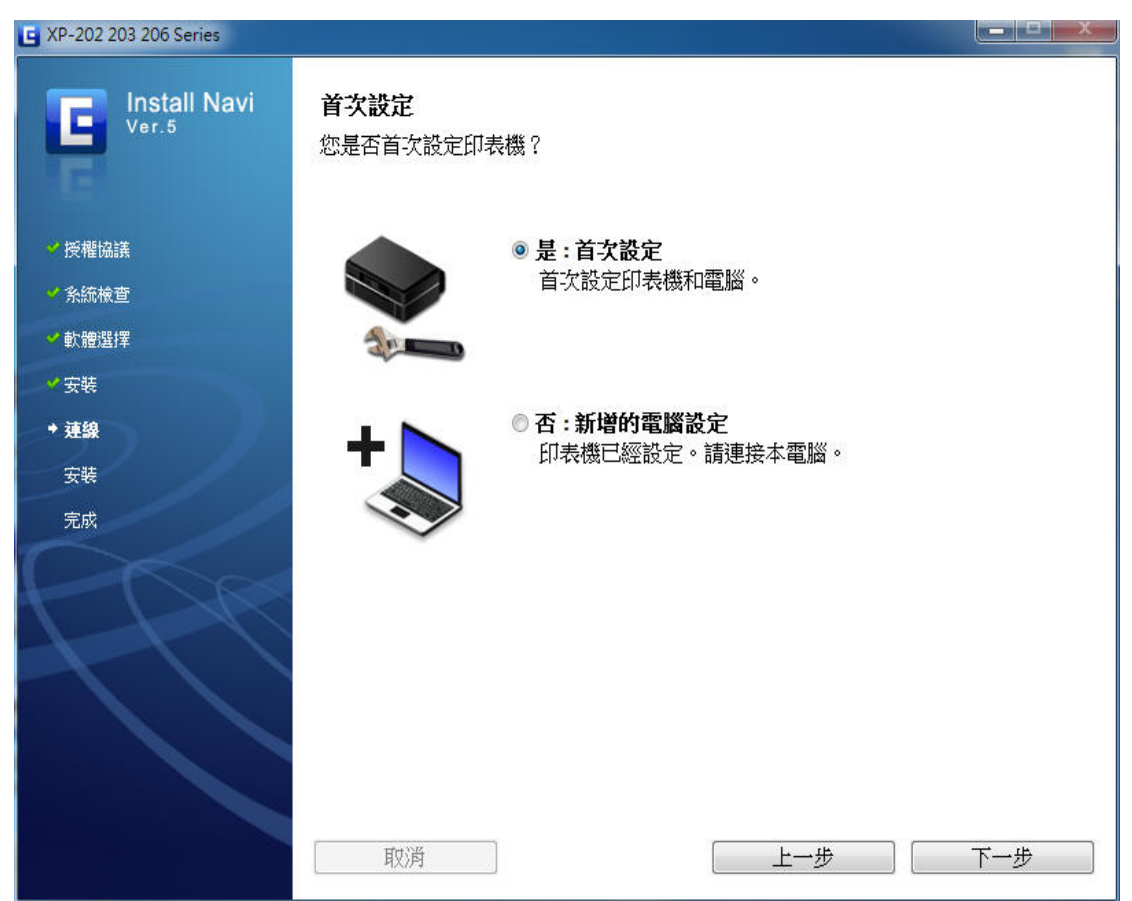

## 步驟 5、選擇「無線自動連接」後,按「下一步」。

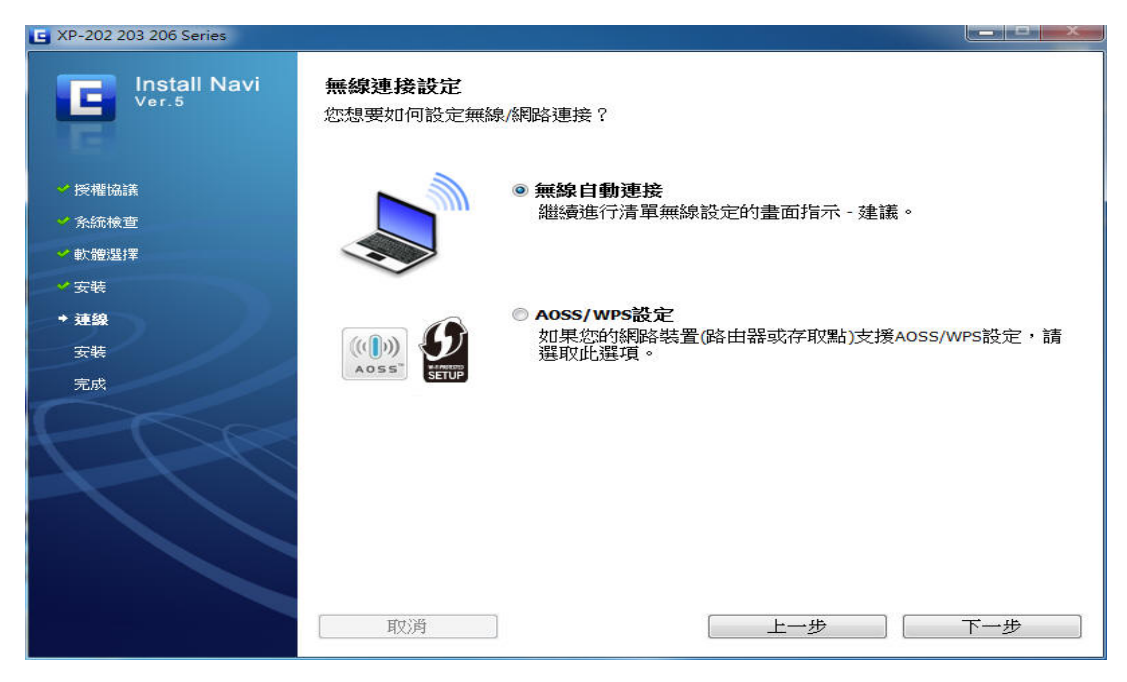

步驟6、安裝軟體時,請先關閉「防火牆/防毒軟體」並按下「下一步」。

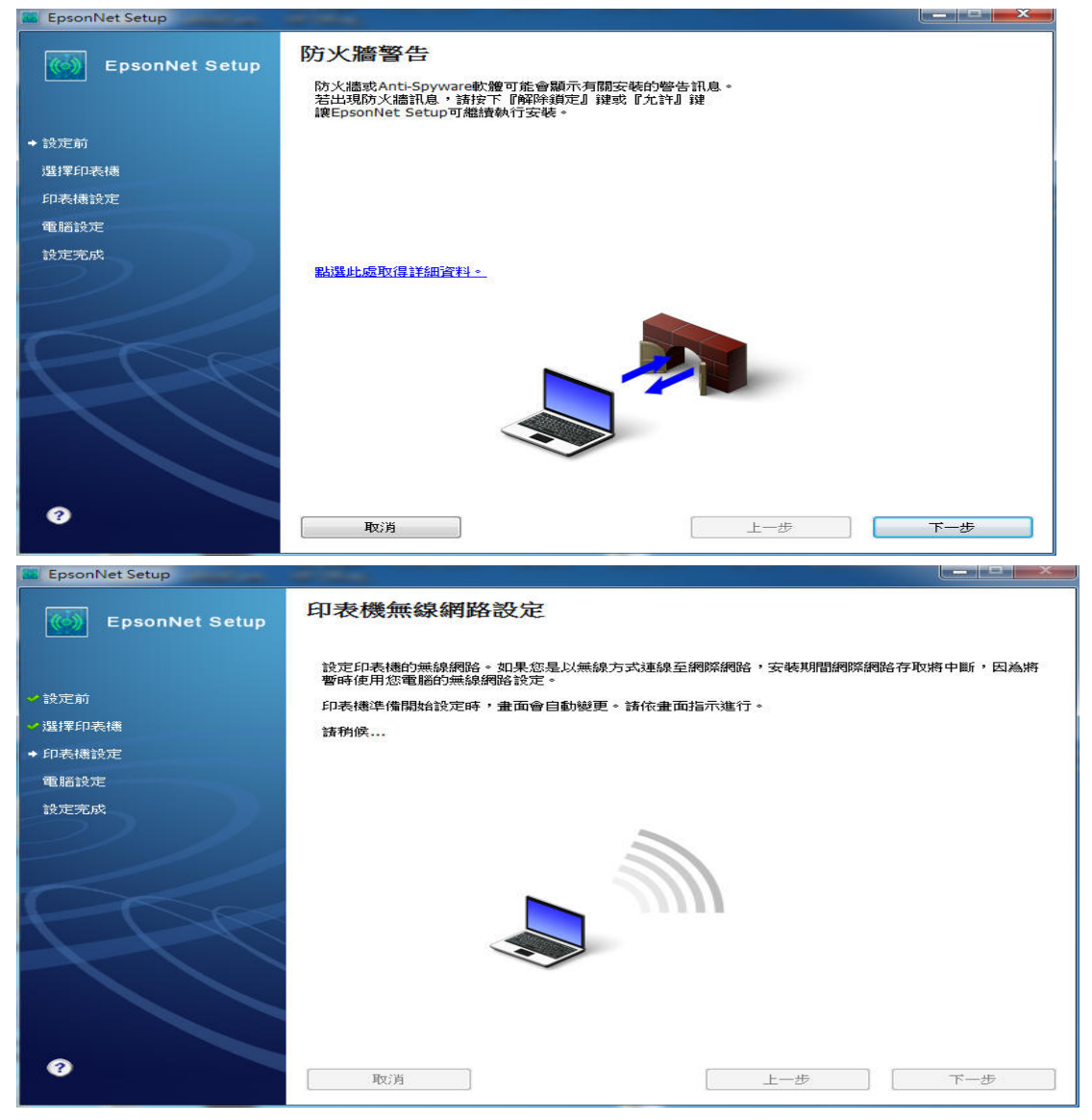

### 步驟7、點選「下一步」。(藍色字體)

| EpsonNet Setup                                 | NO + REPORT + ROAD + INCOME                         |     |
|------------------------------------------------|-----------------------------------------------------|-----|
| EpsonNet Setup                                 | 印表機無線網路設定                                           |     |
| <ul><li>● 設定前</li><li>&gt;&gt; 選擇印表機</li></ul> | 依照下列的指示說明,繼續使用印表機控制面板進行設定。<br>完成作業後,畫面會自動變更。<br>請預候 |     |
| ◆印表機設定                                         |                                                     |     |
| 電腦設定                                           | 開始印表機無線網路設定之前,諸將印表機放置於電腦附近。                         |     |
| 設定完成                                           | 附註:<br>如果未在指定的時間內完成操作,將取;肖 Wi-Fi 設定。<br>下一步 ③       | Ð   |
| 0                                              | 取消<br>上一步                                           | まーゴ |

步驟 8、當出現印表機無線網路設定畫面時,請按下機器面板 Wi Fi 按鍵三秒鐘, WIFI 燈號會交替閃爍,偵測網路環境,當 WIFI 燈恆亮綠燈時,代表無線網路已 設定完成,此時電腦也會顯示安裝完成的畫面,再按「完成」即安裝成功。

| EpsonNet Setup                                                                                                    | the a manufacture a manufacture of the second second |        |
|----------------------------------------------------------------------------------------------------|----------------------------------------------------------------------------------------------------|--------|
| EpsonNet Setup                                                                                                    | 印表機無線網路設定                                                                                                    |        |
| ✓ 設定前 ✓ 環理印実構                                                                                                    | 依照下列的指示說明,繼續使用印表機控制面板進行設定。<br>完成作業後,畫面會自動變更。<br>讀确候                                                                                                    |        |
|                                                                                                    |                                                                                                    |        |
| ◆ 印表機設定                                                                                                    | <ol> <li>披下 『Wi-Fi』 键<u>三秒鏡</u>。</li> </ol>                                                                                                    | -      |
| 電腦設定                                                                                                    | 2 Wi-Fi 狀態燈號交替閃爍。                                                                                                    |        |
| 設定完成                                                                                                    | 印表德連線至網路可能需要幾分蓮的時間。                                                                                                    |        |
|                                                                                                    |                                                                                                    | )      |
|                                                                                                    | 如果綠色網路狀態燈號熄滅,而橘色網路狀態燈號閃爍,諸點選以下連結                                                                                                    | 结。     |
|                                                                                                    | 如果看見"設定網路位置"畫面,請按下『取消』關閉該畫面。                                                                                                    |        |
|                                                                                                    | ▶ 預第 設定網路位置畫面                                                                                                    | Lest G |
|                                                                                                    |                                                                                                    | T-7 6  |
|                                                                                                    |                                                                                                    |        |
|                                                                                                    |                                                                                                    |        |
| 2                                                                                                    |                                                                                                    |        |
|                                                                                                    | 取消                                                                                                    | 下一步    |
|                                                                                                    |                                                                                                    |        |
|                                                                                                    |                                                                                                    |        |
| 📓 EpsonNet Setup                                                                                                    |                                                                                                    |        |
| EpsonNet Setup                                                                                                    | 安裝完成                                                                                                    |        |
| EpsonNet Setup                                                                                                    | 安裝完成<br>XP-202 203 206 Series MAC位址:A4EE578BC3D5                                                                                                    |        |
| I EpsonNet Setup<br>I EpsonNet Setup<br>✓ 設定前                                                                          | 安裝完成<br>XP-202 203 206 Series MAC位址:A4EE578BC3D5<br>設定完成。請按下『完成』鍵關閉安裝程式。                                                                                                    | 5      |
| <ul> <li>☑ EpsonNet Setup</li> <li>☑ EpsonNet Setup</li> <li>✓ 設定前</li> <li>✓ 選擇印表機</li> </ul>                         | 安裝完成<br>XP-202 203 206 Series MAC位址:A4EE578BC3D5<br><sub>設定完成。請按下『完成』 鍵關閉安裝程式。</sub>                                                                                                    |        |
| <ul> <li>EpsonNet Setup</li> <li>EpsonNet Setup</li> <li>公認定前</li> <li>選擇印表橋</li> <li>「印表徳設定</li> </ul>                | 安裝完成<br>XP-202 203 206 Series MAC位址:A4EE578BC3D5<br>設定完成。請按下『完成』鍵關閉安裝程式。                                                                                                    |        |
| <ul> <li>EpsonNet Setup</li> <li>EpsonNet Setup</li> <li>設定前</li> <li>選擇印表機</li> <li>印表機設定</li> <li>電話設定</li> </ul>    | <ul> <li>安裝完成</li> <li>XP-202 203 206 Series MAC位址: A4EE578BC3D5</li> <li>設定完成。請按下『完成』鍵關閉安装程式。</li> <li>印表機</li> <li>目前已開啟網路列印。</li> <li>         請按下『可印』創試育,錢試話 萎透 過級服務進行可印。。     </li> </ul>                                                                                                    |        |
| <ul> <li>EpsonNet Setup</li> <li>設定前</li> <li>選擇印表機</li> <li>印表機設定</li> <li>電話設定</li> <li>設定完成</li> </ul>              | <b>安裝完成</b><br>XP-202 203 206 Series MAC位址: A4EE578BC3D5<br>設定完成。請按下『完成』鍵關閉安裝程式。<br>印表機<br>目前已開啟網路列印。<br>請按下『列印測試頁』,鍵試著透過網路進行列印。<br>關於如何放入紙張的詳細資訊,請參考文件。                                                                                                    | 5      |
| <ul> <li>EpsonNet Setup</li> <li>設定前</li> <li>必定前</li> <li>必律和表機</li> <li>印表機設定</li> <li>電話設定</li> <li>設定完成</li> </ul> | 安裝完成<br>XP-202 203 206 Series MAC位址:A4EE578BC3D5<br>設定完成。請按下『完成』鍵關閉安裝程式。<br>印表機<br>目前已開啟網路列印。<br>請按下『列印測試頁』,鍵試著透過網路進行列印。<br>關於如何放入紙張的詳細資訊,請參考文件。                                                                                                    | 5      |
| <ul> <li>EpsonNet Setup</li> <li>設定前</li> <li>源ቹ印表機</li> <li>印表機設定</li> <li>電脳設定</li> <li>設定完成</li> </ul>              | 安裝完成<br>XP-202 203 206 Series MAC位址:A4EE578BC3D5<br>設定完成。請按下『完成』讓關閉安裝程式。<br>印表機<br>目前已開啟網路列印。<br>請按下『列印測試頁』,鍵試著透過網路進行列印。<br>關於如何放入紙張的詳細資訊,請參考文件。                                                                                                    |        |
| <ul> <li>EpsonNet Setup</li> <li>設定前</li> <li>潮澤印表機</li> <li>印表機設定</li> <li>電話設定</li> <li>設定完成</li> </ul>              | 安裝完成           XP-202 203 206 Series MAC位址: A4EE578BC3D5           設定完成。請按下『完成』違關開安装程式。           印表機           目前已開啟網路列印。           請按下『列印測試頁』, 鍵試著透過網路進行列印。           關於如何放入紙張的詳細資訊,請參考文件。                                                                                                    |        |
| <ul> <li>EpsonNet Setup</li> <li>設定前</li> <li>爆擇印表機</li> <li>印表機設定</li> <li>電腦設定</li> <li>設定完成</li> </ul>              | <b>安裝完成</b> XP-202 203 206 Series MAC位址:A4EE578BC3D5 說定完成。請按下『完成』讓關閉安裝程式。 印表機 目前已開啟網路列印。 請按下「列印測試頁」,鍵試著透過網路進行列印。 關於如何放入紙張的詳細資訊,請參考文件。 列印測試頁                                                                                                    |        |
| <ul> <li>EpsonNet Setup</li> <li>設定前</li> <li>強擇印表機</li> <li>印表機設定</li> <li>電腦設定</li> <li>設定完成</li> </ul>              | 安裝完成         XP-202 203 206 Series       MAC位址: A4EE578BC3D5         设定完成。請按下『完成』 鍵關閉安裝程式。         印表機         目前已開啟網路列印。         請按下「列印測試頁」,錢試著透過網路進行列印。         關於如何放入紙張的詳細資訊,請參考文件。         列印測試頁                                                                                                    |        |
| <ul> <li>EpsonNet Setup</li> <li>設定前</li> <li>強律印表機</li> <li>印表機設定</li> <li>電腦設定</li> <li>設定完成</li> </ul>              | 安裝完成<br>XP-202 203 206 Series MAC位址:A4EE578BC3D5<br>設定完成・請按下『完成』鍵關閉安裝程式。           印表機           目前已開啟網路列印。           請按下『列印測試頁』鍵試著透過網路進行列印。           關於如何放入紙張的詳細資訊,請參考文件。                                                                                                    |        |
| <ul> <li>EpsonNet Setup</li> <li>設定前</li> <li>強揮印表機</li> <li>印表機設定</li> <li>電腦設定</li> <li>設定完成</li> </ul>              | 安裝完成<br>XP-202 203 206 Series MAC位址:A4EE578BC3D5<br>设定完成・請按下『完成』鍵關閉安裝程式。           印表機           目前已開啟網路列印。           請按下『列印測試頁』鍵試著透過線階各進行列印。           關於如何放入紙張的詳細資訊,請參考文件。                                                                                                    |        |
| <ul> <li>EpsonNet Setup</li> <li>設定前</li> <li>強揮印表機</li> <li>印表機設定</li> <li>電腦設定</li> <li>設定完成</li> </ul>              | 安裝完成<br>XP-202 203 206 Series MAC位址:A4EE578BC3D5<br>設定完成・請按下『完成』鍵開閉安裝程式。           印表機           目前已開啟網路列印。           請按下『列印測試頁』鍵試著透過線階路進行列印。           開於如何放入紙張的詳細資訊,請參考文件。                                                                                                    |        |
| <ul> <li>EpsonNet Setup</li> <li>設定前</li> <li>過擇印表機</li> <li>印表機設定</li> <li>電話設定</li> <li>設定完成</li> </ul>              | 安裝完成<br>XP-202 203 206 Series MAC位址:A4EE578BC3D5<br>設定完成。請按下『完成』鍵關閉安裝程式。           印表機           目前已開啟網路列印。           請按下『列印測試頁』鍵試著透過網路追行列印。           關於如何放入紙張的詳細資訊,請參考文件。                                                                                                    |        |